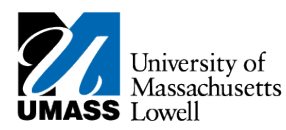

## **SiS** – Waiving Health Insurance

- 1. Log into Student Self Service (<u>SiS</u>). If you have forgotten your password, you can reset it by using <u>mypassword.uml.edu</u>.
- 2. Select the Waive/Enroll Health Insurance Form link in Student Center.

| tiver's Student Cent                                                                                                    | er at Low                                                                     | ell                                                  |                                                                               |                                                                                                    |
|----------------------------------------------------------------------------------------------------|-------------------------------------------------------------------------------|------------------------------------------------------|-------------------------------------------------------------------------------|----------------------------------------------------------------------------------------------------|
|                                                                                                    |                                                                               |                                                      |                                                                               |                                                                                                    |
| Academics                                                                                                    |                                                                               |                                                      |                                                                               | SEARCH FOR GLASSES                                                                                                    |
| Student Cantar                                                                                                    | 2015 Fall                                                                     | Schedule                                             |                                                                               |                                                                                                    |
| ly Advising Center                                                                                                    | Deadlines                                                                     | Class                                                | Scheskele                                                                     |                                                                                                    |
| an an an an an an an an an an an an an a                                                                                                    | 00                                                                            | 10 529-201<br>REC (12238)                            | We 5:00PM - 7:20PM<br>North Campus                                            | GRANT ADDL ACCT ACCESS                                                                                                    |
| Academics                                                                                                    | 96                                                                            | 10 535-201<br>REC (11375)                            | Th 5:00PM - 7:30PM<br>North Campus                                            |                                                                                                    |
| Quick Links 🗸 🕅                                                                                                    | 16                                                                            | 45 202-201<br>REC (8336)                             | TuTh 8:00AM -<br>9:15AM                                                       | Holds                                                                                                    |
|                                                                                                    | 155                                                                           | 46 112-202                                           | MeWeFr 11:00AM -<br>11:50AM                                                   | No Holds.                                                                                                    |
|                                                                                                    |                                                                               | REC (9246)                                           | North Campus                                                                  | To Do List                                                                                                    |
|                                                                                                    | enrollment shopping cart >                                                    |                                                      |                                                                               |                                                                                                    |
| risement Report                                                                                                    |                                                                               |                                                      |                                                                               | NO TO DO 8-                                                                                                    |
| ly Account<br>Weive/Ecroil Health Insuranc<br>10907 - (2014)                                                                                                    | e Form                                                                        | Waiyab<br>View Al<br>Wire Tr                         | s.Fess<br>Invoices make online payment<br>annier                              | Enrollment Dates Enrollment Appointment You may begin enrolling for the 2015 Fail Regular Academic Session on April 14, 2015.                                                                                                    |
| ty Account<br>Waive/Forroll Health Insurant<br>10981 - (2014)<br>10987 - (2012)<br>Hinancial Aid<br>View Financial Aid Avard Not                                                                                                    | e Form                                                                        | Waiyak<br>Yinx Al<br>Wire Tr                         | s.fest<br>Invoices make.unline.sayment<br>Intée                               | Carolineer Appendictment<br>Eventilleneer Appendictment<br>by 2023 pall Require Academic<br>Bession on April 84, 2015.<br>details                                                                                                    |
| ty Account<br>Waive/Emoil Health Insurance<br>1098T - (2014)<br>1098T - (2012)<br>1098T - (2012)<br>1098T - (2012)<br>1098T - (2012)<br>1098T - (2012)<br>1098T - (2012)<br>1098T - (2012)<br>1098T - (2014)<br>1098T - (2014)<br>1098T - (20 | e Form<br>fication<br>Jamic Progress :                                        | Waiyab<br>Yimo Al<br>Wire To<br>Statua               | s.fest<br>Invoices make.unline.payment<br>anafar                              | Caroliment Appendix Dates Envolument Appendix Academic Session on April 14, 2015 details  Advisor  Advisor                                                                                                    |
| Ny Account<br>Waive/Emroll-Health-Insurance<br>19987 - (2014)<br>19987 - (2012)<br>19987 - (2012)<br>Namcial Aid<br>View Financial Aid<br>View Channel Aid<br>View Channel Aid Avand App<br>View Channel Aid Avand App                                                                                                    | e Form<br>fication<br>fication                                                | Waiyabi<br>View.Al<br>Wire Tr<br>Status              | s.fe44<br>Invoices make.unline.savment<br>Instar                              | C Envolment Aspendiates Transmission Appendiates Transmission on April 14, 2015. Gession on April 14, 2015. details P Advisor Pegram Advisor                                                                                                    |
| Ay Account<br>Waive/Ennil Health Journal<br>10987 - (2014)<br>10987 - (2013)<br>10987 - (2013)<br>10987 - (2013)<br>10987 - (2013)<br>10987 - (2013)<br>10987 - (2013)<br>10987 - (2013)<br>10987 - (2013)<br>10987 - (2013)<br>10987 - (2013)<br>10987 - (2014)<br>10987 - (2014 | e Form<br>fication<br>famile Progress I                                       | Waiyabi<br>Xino, Al<br>Wire, Tr<br>Statua            | s.fett<br>Invoices make.online.payment<br>Inter                               | Circoffment Dates  Ernaltment Appointment  You may have enrolling for the Bession on April 14, 2015.  details  ' Advisor  Program Advisor  Seensjou Yoon                                                                                                    |
| Ary Account<br>Wave/Teinel Health Towards<br>10987 - (2014)<br>10987 - (2013)<br>10987 - (2013)<br>10987 - (2013)<br>10987 - (2013)<br>10987 - (2013)<br>10987 - (2013)<br>10987 - (2014)<br>10987 - (2014)<br>10987                                                                                                    | s Form<br>fication<br>Jernic Progress I                                       | Waiyab<br>View Al<br>Wire Tr<br>Status               | s.fett<br>.fovoles<br>nutfer                                                  | C Enrollmant Appointment<br>Enrollmant Appointment<br>Vollay Magina Marine Monto<br>Session on April 14, 2015.<br>details P<br>Program Advisor<br>Seongkyu Yoon<br>details P                                                                                                    |
| Wy Account<br>Wave (Tenel Hardh Insuran<br>1997 - (2014)<br>1997 - (2013)<br>1997 - (2013)<br>1997 - (2013)<br>1997 - (2013)<br>1997 - (2014)<br>Waw Dinness And Assoch Not<br>Waw Dinness And Assoch Not<br>Neur Din Add Sathafactor, And<br>Neur Din Add Sathafactor, And<br>Neur Din Add Sathafactor, And<br>Neur Din Add Sathafactor, And<br>Neur Din Add Sathafactor, And<br>Neur Din Add Sathafactor, And<br>Neur Din Add Sathafactor, And<br>Neur Din Add Sathafactor, And<br>Neur Din Add Sathafactor, And<br>Sathafactor, And<br>Sathafactor, And                                                                                                    | e Form<br>ficatión<br>fisotic Progress                                        | Waiyab<br>Yiex Al<br>Wire Tr<br>Status               | s.fett<br>.fovices make.online.payment<br>.nater                              | <ul> <li>Caroliment Dates</li> <li>Envolument Appointment</li> <li>You may bagie availing for the</li> <li>Gession on April 14, 2015.</li> <li>details</li> <li>Advisor</li> <li>Georgian Advisor</li> <li>Georgiany Yean</li> <li>details</li> <li>Unit Communication</li> </ul>                                                                                                    |
| An Account<br>Marcol Trans Reads Insurant<br>10087 - (2013)<br>10087 - (2013)<br>10087                                                                                                    | e Form<br>fication<br>famile Progress                                         | Waiyab<br>View A<br>Wire Tr                          | s.fett<br>Invoices<br>inter                                                   | <ul> <li>Carolineer Appendiates</li> <li>Fondineer Appendiates</li> <li>Fondineer Appendiates</li> <li>Gession on April 14, 2015.</li> <li>details</li> <li>Advisor</li> <li>Pergram Advisor</li> <li>Seengkryu Yoon</li> <li>details</li> <li>UML Campus Links</li> </ul>                                                                                                    |
| And Account Health Imparan<br>Market Count Health Imparan<br>Market Count Health Imparan<br>Market Count Health Imparan<br>Market Count Health Imparan<br>Market Count Health Imparan<br>Market Count International<br>Market Count International<br>Market International<br>Market Intern                                                                                                    | s. Form<br>fication<br>famile Progress.                                       | Waiyabi<br>View Al<br>Wire To<br>Status              | s.fe44<br>.fovoicea<br>.nnder                                                 | <ul> <li>Carolinana Appaintment Datas</li> <li>Envellment Appaintment Investment Investment Statistics Carolina (Statistics)</li> <li>Gession on April 14, 2015.</li> <li>details P</li> <li>Advisor</li> <li>Program Advisor</li> <li>Beongkyu Yoon</li> <li>details P</li> <li>UNL Compose Links</li> <li>The Solution Consecution 2016 (Someone Consecution 2016)</li> </ul>                                                                                                    |
| Any Account<br>Transaction of the second<br>Transaction of the second<br>Transaction of the second<br>Transaction of the second<br>Transaction of the second<br>Transaction of the second<br>Transaction of the second has<br>the second of the second has<br>the second has<br>the second has<br>the second has                                                                                                    | Earton<br>Featian<br>Jerrois Progress J<br>Contact Int<br>Surveys<br>Levret N | Waiyab<br>View, Al<br>View, Al<br>View, To<br>Status | s.fet<br>Invoices<br>make.online.payment<br>Inter<br>Mailing.Address<br>Frome | C Enrollmand Appointment Voo may hage arriding for the Session on April 14, 2015. Gession on April 14, 2015. details  C Advisor Program Advisor Seongkyu Yeon details  UKL Campus Links The Splater Center UKL Advisor Center UKL Advisor Center |

**3.** You will be forwarded to the Student Health Insurance Form page. To waive the University Health Plan, click the appropriate check box to waive the University Health plan.

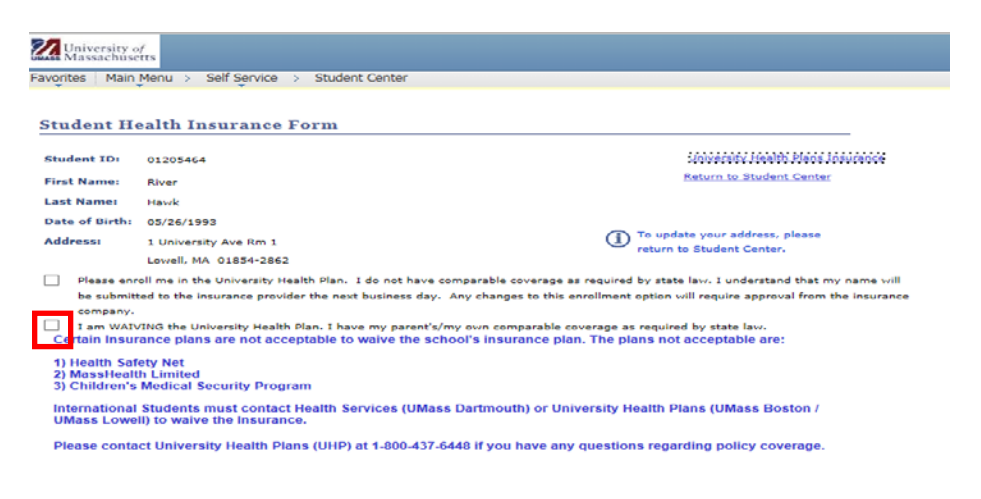

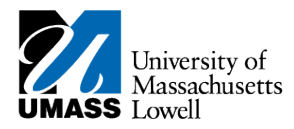

4. Click NEXT

5.

6.

A notification will appear informing you that the next step requires you to have your health insurance card ready.

| Massachusetts<br>rites Main Menu > Self Service > Student Cen | ter                            |
|---------------------------------------------------------------|--------------------------------|
| iver Howk                                                     |                                |
| Student Financials                                            | go to                          |
| Health Insurances                                             |                                |
|                                                               | ready to fill out the required |

**7.** Using the information found on your health insurance card, fill out the Student Health Insurance Information form.

| 20                                                                                                    |                       |                                   |  |  |  |  |
|----------------------------------------------------------------------------------------------------|-----------------------|-----------------------------------|--|--|--|--|
| University of<br>Massachusetts                                                                                                    |                       |                                   |  |  |  |  |
| Favorites Main Menu > Self Serv                                                                                                    | rice > Student Center |                                   |  |  |  |  |
| • • • • •                                                                                                    |                       |                                   |  |  |  |  |
|                                                                                                    |                       |                                   |  |  |  |  |
| Student Health Insuran                                                                                                    | ice Information       |                                   |  |  |  |  |
| Student ID: 01205464                                                                                                    |                       | University Health Plans Insurance |  |  |  |  |
| First Name: River                                                                                                    |                       |                                   |  |  |  |  |
| Last Name: Hawk                                                                                                    |                       |                                   |  |  |  |  |
| All fields are mandatory                                                                                                    |                       |                                   |  |  |  |  |
| Plan Type:                                                                                                    | N/A 🗸                 |                                   |  |  |  |  |
| Name of Insurance Company:                                                                                                    |                       |                                   |  |  |  |  |
| Policy Number:                                                                                                    |                       |                                   |  |  |  |  |
| Torrest Dillion Address                                                                                                    |                       |                                   |  |  |  |  |
| Insurance Billing Address:                                                                                                    |                       |                                   |  |  |  |  |
| Insurance City:                                                                                                    |                       |                                   |  |  |  |  |
| Insurance State:                                                                                                    |                       |                                   |  |  |  |  |
| Insurance Zip:                                                                                                    |                       |                                   |  |  |  |  |
| Insurance Phone:                                                                                                    |                       |                                   |  |  |  |  |
| First Name of Policy Holder                                                                                                    |                       |                                   |  |  |  |  |
|                                                                                                    |                       |                                   |  |  |  |  |
| Last Name of Policy Holder:                                                                                                    |                       |                                   |  |  |  |  |
| Policy Holder Relation:                                                                                                    | ~                     |                                   |  |  |  |  |
| I certify that the above named policy, in which I am currently participating, is comparable to the University health plan<br>and will continue to be maintained during this academic year. I further understand that by submitting this waiver, I will<br>be responsible for my medical expenses and neither the University nor its insurance program will be responsible for<br>those expenses. |                       |                                   |  |  |  |  |
|                                                                                                    | Complete              |                                   |  |  |  |  |

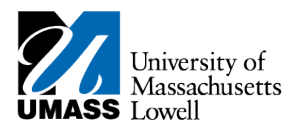

10.

- 8. Click Complete
- 9. A notification will appear confirming you have successfully waived the University Health Insurance.

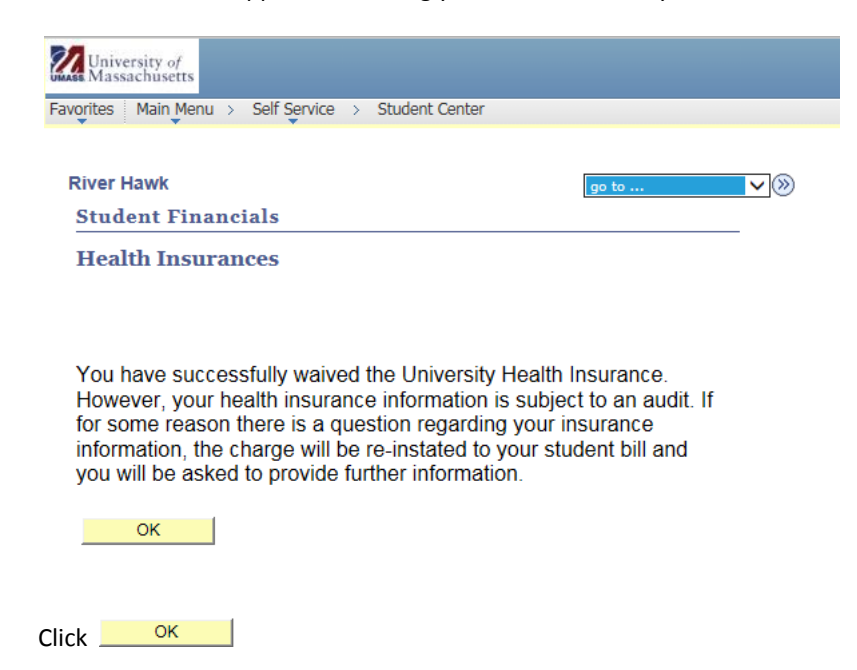

11. Congratulations! You have just waived health insurance. End of Procedure.